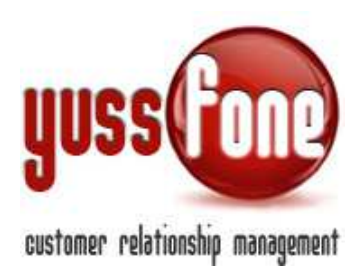

## CAMPAGNE VODAFONE E CAMPAGNE TELEMARKETING

#### **1** INTRODUZIONE

In questa sezione parleremo della Creazione delle Campagne e di tutti gli aspetti che ne derivano.

Il CRM presenta un sistema che permette la distinzione tra Campagne Vodafone e Campagne Telemarketing. Ciascun tipo di campagna ha determinate caratteristiche che Yussfone gestisce in modo differente al fine di ottimizzare il lavoro degli Utenti.

La personalizzazione degli esiti della Campagna: gli esiti e le azioni da effettuare sono completamente amministrabili dall'Utente.

La Scheda Campagna agevola e le sue molteplici funzioni agevolano gli Operatori sul lato telemarketing.

Report statistici: il sistema fornisce analisi dettagliate dell'andamento della Campagna e delle attività degli Operatori.

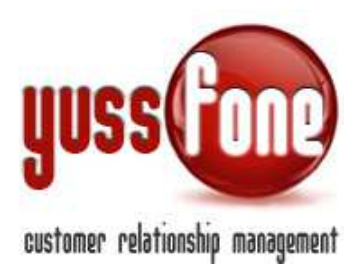

#### 2 LISTE CLIENTI

Prima di approfondire il concetto di Campagna, introduciamo l'elemento <u>Lista Clienti</u>. Le Liste Clienti sono contenitori virtuali che permettono di raggruppare un elenco particolare di Clienti per poterli successivamente legare ad una o più Campagne.

La lista clienti può essere creata per mezzo della *Ricerca Avanzata dei Clienti* o da caricamento di un *file Excel*.

#### 2.1 RICERCA AVANZATA

Nella sezione *Clienti* $\rightarrow$ *Ricerca Avanzata*, è disponibile il link per la creazione di una lista Clienti.

Occorre avere un accorgimento: non bisogna spuntare l'opzione di *Lista privata* altrimenti la lista potrà essere visualizzata solo dall'utente che l'ha creata e non sarà usufruibile per la creazione di una Campagna.

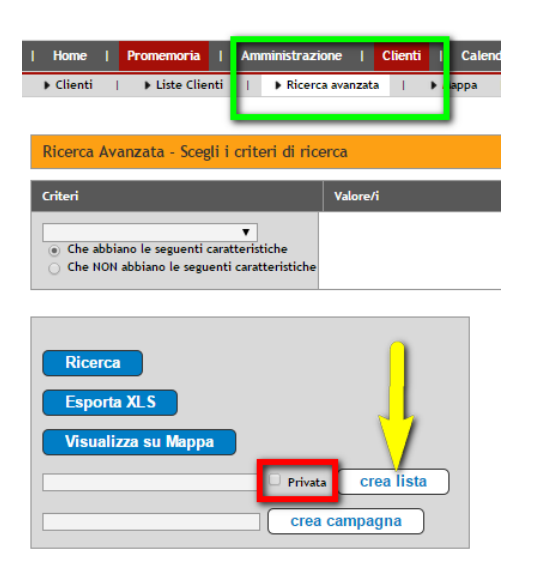

Per un approfondimento della Ricerca Avanzata si rimanda al Manuale GESTIONE CLIENTI.

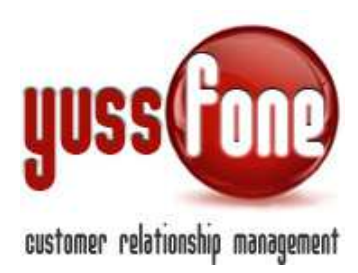

#### 2.2 CARICAMENTO FILE EXCEL

In questa sezione possiamo caricare una lista di Clienti esterna memorizzata su un file Excel.

| I | Home   | I   | Pron | nemoria | Т     | Ammi | nistrazione | <b>;</b> | Clienti   | I      | Calendario    | I | Prodotti | I    | Vendite | 1   | Campagne | Т |
|---|--------|-----|------|---------|-------|------|-------------|----------|-----------|--------|---------------|---|----------|------|---------|-----|----------|---|
|   | Campag | ine | 1    | News    | lette | r    | Liste C     | lienti   | 1.1       | • Cari | ca Black List | 1 | Liste E- | mail |         | Rep | ort      |   |
|   |        |     |      |         |       |      | Elend       | :0       |           |        |               |   |          |      |         |     |          |   |
|   |        |     |      |         |       |      | Nugi        | <b>)</b> | Crea da l | File E | ixcel         |   |          |      |         |     |          |   |

Entriamo in *Campagne*  $\rightarrow$  *Liste Clienti*. Prima di caricare il file Excel con la lista clienti, è necessario scegliere tra due opzioni.

- Scegliere di inserire i clienti nelle Anagrafiche Clienti di Agenzia e quindi specificare il codice Agenzia di riferimento. La lista di questo tipo può essere associata ad una campagna di tipo CB VODAFONE, CB VODAFONE LISTA o una NEWSLETTER.
- Caricare le anagrafiche come <u>Cliente Telemarketing</u>. I clienti sono considerati nuovi e vengono salvati in una sezione apposita nel CRM ma non vengono inseriti nelle anagrafiche ricercabili dalla Sezione Clienti. La lista di questo tipo può essere associata ad una campagna di tipo TELEMARKETING.

| Lista Privata                                      |                                      |
|----------------------------------------------------|--------------------------------------|
| Agenzia                                            | Cliente Telemarketing                |
| Tipo Cliente                                       | Cliente Telemarketing<br>34732.06K10 |
| Non caricare nuovi                                 | 35732.0D426<br>36972.0K254           |
| Crea nuove anagrafiche<br>(caricamento più veloce) |                                      |
| D 11                                               |                                      |

Per caricare il file Excel, dobbiamo innanzitutto comunicare al sistema

Nome Lista

Tipo (Es. Clienti Acquisiti o Contattati, Clienti Telemarketing (Prospect))

Tipo di Campagna (Vodafone o Telemarketing)

*Crea Campagna*: opzionale, contestualmente si crea una Campagna a cui la lista viene automaticamente agganciata *Lista privata*: La lista sarà disponibile al solo utente che l'ha caricata nella sezione Clienti.

Indicazione di Codice Agenzia o Cliente Telemarketing

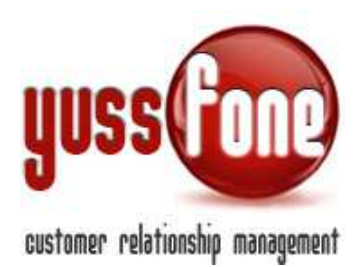

#### Opzioni di

- Non caricare nuovi
- *Creazione nuove anagrafiche:* il sistema non controlla la presenza dell'anagrafica in CRM, ma carica sempre un'anagrafica nuova (caricamento più veloce)
- *Registra operazione:* è possibile successivamente annullare l'operazione di caricamento
- *Esecuzione del caricamento in background:* il sistema non interferisce con la navigazione in CRM durante l'operazione di caricamento che avverrà in background

Mappatura delle colonne del foglio Excel: la prima colonna non deve contenere celle vuote per le righe significative

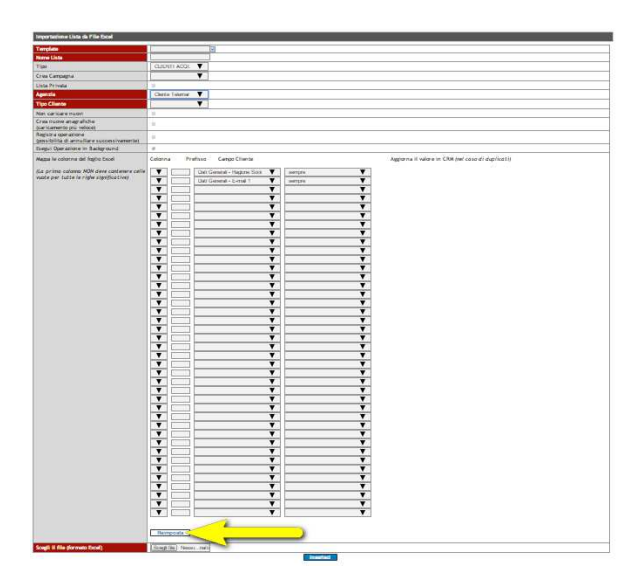

Cliccando il pulsante *Reimposta* (freccia gialla in figura), la mappatura delle colonne viene resettata.

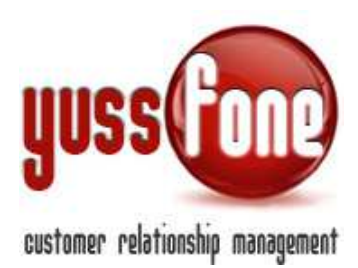

#### **3** CREAZIONE CAMPAGNA

Contestualmente alla creazione di una lista, può venire creata una campagna, sia di tipo Vodafone che di tipo Telemarketing.

La Campagna può essere creata indipendentemente dalla creazione di una lista. In tal caso, l'associazione delle liste alla Campagna avverrà manualmente.

#### 3.1 NUOVA CAMPAGNA

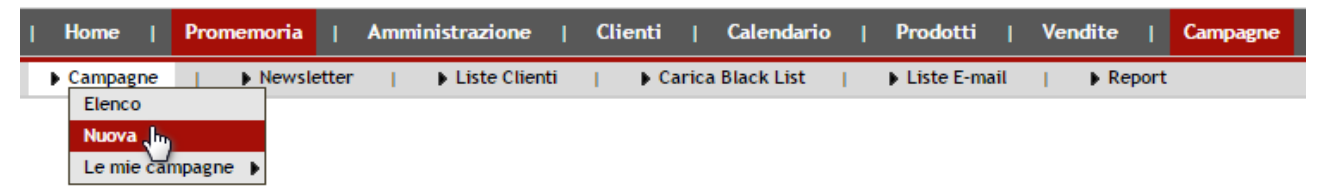

Vediamo come procedere per la creazione di una Campagna.

| Nuova Campagna                     |                                                                                                    |
|------------------------------------|----------------------------------------------------------------------------------------------------|
| Nome                               |                                                                                                    |
| Tipo                               | CB VODAFONE                                                                                                    |
| Stato                              |                                                                                                    |
| Fillall                            | Novara                                                                                                    |
| Data Inizio                        | 10/12/2014                                                                                                    |
| Jata Fine                          | 10/12/2014                                                                                                    |
| Descrizione                        |                                                                                                    |
| icript Dilamata                    |                                                                                                    |
| Assegnazione Operatori             |                                                                                                    |
| ntervalio su Riprova Chiamata      | Da: 1 Ora V A: 1 Ora V                                                                                                    |
| ium. Lontativi su Riprova Chlamata |                                                                                                    |
| liegato                            | Soegli file Nessun file selezionato                                                                                                    |
| llegato                            | Scegli file Nessun file selezionato                                                                                                    |
| llogato                            | Soegli file Nessun file selezionato                                                                                                    |
| 275.21                             | Snanii file Nessun file selezionato                                                                                                    |
| Anegato                            | and the second second s |

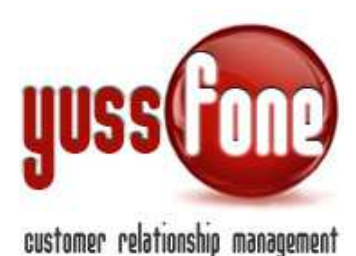

Nel form proposto dal sistema, indichiamo

- Nome: *totalmente personalizzabile*.
- Tipo: CB Vodafone, CB Vodafone Lista, Telemarketing.
- Stato
  - <u>Pianificata</u>: sulla Campagna possono essere effettuata le azioni preliminare, come l'associazione delle liste clienti
  - <u>In corso</u>: la Campagna è lavorabile.
  - <u>Terminata</u>: la Campagna non è più lavorabile.
- Filiali: la o le filiali in cui viene attivata la Campagna. Solo gli utenti appartenenti alle filiali selezionate potranno visionare la Campagna
- Data di inizio e data di fine
- Descrizione: breve spiegazione degli obiettivi della Campagna.
- Script Chiamata: testo per la telefonata che si vuole (eventualmente) suggerire agli operatori.
- Assegnazione Operatori: se la campagna prevede questa proprietà, è obbligatorio (in sede successiva) associare ogni scheda campagna cliente ad un operatore. Nel caso non disponga di questa proprietà, gli operatori possono lavorare su tutti i clienti della lista associata, il sistema è dotato di un'intelligenza che evita l'accavallamento degli operatori su uno stesso cliente.
- Intervallo su Riprova Chiamata: <u>si consiglia di non utilizzarlo</u>. Il sistema automaticamente fissa una chiamata futura secondo l'intervallo, SOLO in corrispondenza di alcuni esiti. È stato notato durante l'utilizzo che, specificando l'intervallo, il sistema va a fissare un numero troppo alto di chiamate.
- Num. tentativi su Riprova Chiamata: vedi sopra.
- Allegati: file contenenti materiale inerente la Campagna, che saranno a disposizione degli operatori durante la lavorazione

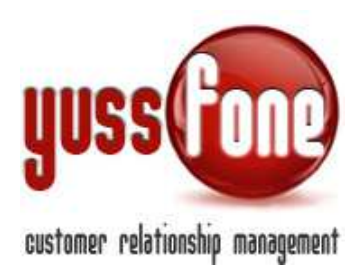

#### 4 SCHEDA CAMPAGNA

Nell'elenco delle campagne, consultiamo la scheda di ciascuna di esse.

| Home   Promemoria   Amministrazione                                          | Clienti   Calendario       | Prodotti   Vendite   <mark>Campag</mark> r | e   Telemarketing | Ticket   MDC |
|------------------------------------------------------------------------------|----------------------------|--------------------------------------------|-------------------|--------------|
| Campagne   Newsletter   Liste Cli     Elence     Nuvva     Le mie campagne ) | enti   🕨 Carica Black List | ▶ Liste E-mail   ▶ Report                  |                   |              |
| Elenco Campagne                                                              |                            |                                            |                   |              |
| Nome                                                                         | Stato                      | Тіро                                       | Data Inizio       | Data Fine    |
| PROVA                                                                        | Pianificata                | CB VODAFONE                                | 04-12-2014        | 04-12-2014   |
| LETTURA CONTO TELEFONICO 10112014-<br>14122014                               | In Corso                   | CB VODAFONE                                | 10-11-2014        | 14-12-2014   |
| BOOST + 20% NOVEMBRE K10                                                     | In Corso                   | CB VODAFONE                                | 06-11-2014        | 30-11-2014   |
| BOOST + 20% NOVEMBRE VDA                                                     | In Corso                   | CB VODAFONE                                | 06-11-2014        | 30-11-2014   |
| BOOST DATI_NOVEMBRE 2014 K10                                                 | In Corso                   | CB VODAFONE                                | 06-11-2014        | 30-11-2014   |

Nella Scheda Campagna, è possibile navigare nel menù evidenziato in figura.

| Scheda Campa  | Scheda Campagna Rinnovo Voce Ottobre 2013 |                         |                 |                         |       |                      |  |  |  |  |  |  |  |  |
|---------------|-------------------------------------------|-------------------------|-----------------|-------------------------|-------|----------------------|--|--|--|--|--|--|--|--|
| Dati Generali | ▶ Esiti Campagna                          | Liste Associate         | Assegna Clienti | Elenco Clienti Campagna | Mappa | Statistiche Campagna |  |  |  |  |  |  |  |  |
| Nome          |                                           | Rinnovo Voce Ottobre 20 | )13             |                         |       |                      |  |  |  |  |  |  |  |  |
| Тіро          |                                           | CB VODAFONE             |                 |                         |       |                      |  |  |  |  |  |  |  |  |

#### 4.1.1 Dati Generali

In questa sezione, ci sono le informazioni inserite in sede di creazione della campagna. È presente anche la funzione di *Modifica*, per mezzo della quale possiamo intervenire sui dati o allegare file.

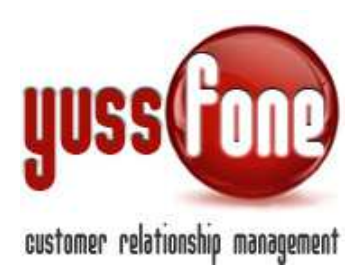

| Scheda Campa        | gna LETTURA CO   | NTO TELEFONICO 1         | 0112014-1412201      | 4                       |               |                      |
|---------------------|------------------|--------------------------|----------------------|-------------------------|---------------|----------------------|
| Dati Generali       | Esiti Campagna   | Liste Associate          | Assegna Clienti      | Elenco Clienti Campagna | Mappa         | Statistiche Campagna |
| Nome                |                  | LETTURA CONTO TELEFO     | NICO 10112014-141220 | 14                      |               |                      |
| Тіро                |                  | CB VODAFONE              |                      |                         |               |                      |
| Stato               |                  | In Corso                 |                      |                         |               |                      |
| Filiali             |                  |                          |                      |                         |               |                      |
| Data Inizio         |                  | 10-11-2014               |                      |                         |               |                      |
| Data Fine           |                  | 14-12-2014               |                      |                         |               |                      |
| Clienti             |                  | 5 di cui 5 NON assegnati | ad alcun operatore   |                         |               |                      |
| Descrizione         |                  | LETTURA CONTO TELEFO     | NICO                 |                         |               |                      |
| Script Chiamata     |                  |                          |                      |                         |               |                      |
| Assegnazione Ope    | ratori           | Si                       |                      |                         |               |                      |
| Intervallo su Ripro | va Chiamata      | Da:1 ore A:              |                      |                         |               |                      |
| Num. tentativi su F | Riprova Chiamata | 0                        |                      |                         |               |                      |
|                     |                  |                          |                      |                         | <b>modifi</b> | ca cancella          |

#### 4.1.2 Esiti Campagna

| I | Home     | Promemoria | Amm   | inistrazione  | I C | Clienti | T     | Calendario | <b>D</b> | Prodotti | T | Vendite | I | Campagne | Т | Telemarketing | I | Ticket | 1 | M |
|---|----------|------------|-------|---------------|-----|---------|-------|------------|----------|----------|---|---------|---|----------|---|---------------|---|--------|---|---|
|   | Campagne | News       | etter | Liste Clienti | 1   | ▶ Ca    | arica | Black List | 1        | Report   |   |         |   |          |   |               |   |        |   |   |

| Esiti Campagna | siti Campagna Rinnovo Voce Ottobre 2013 |                       |                     |             |                     |                                                          |                   |                    |                 |               |                  |  |  |
|----------------|-----------------------------------------|-----------------------|---------------------|-------------|---------------------|----------------------------------------------------------|-------------------|--------------------|-----------------|---------------|------------------|--|--|
| Dati Generali  | Esiti Campagna                          | Liste Associat        | e 🕨 Asse            | gna Clienti | Elenco C            | ▶ Elenco Clienti Campagna ▶ Mappa ▶ Statistiche Campagna |                   |                    |                 |               |                  |  |  |
| Esiti          | Testo                                   | Preso<br>Appuntamento | Fissato<br>Richiamo | Riprova     | Chiamata<br>Fallita | Esito<br>Negativo                                        | Esito<br>Positivo | Esito<br>Operatore | Esito<br>Agente | Black<br>List | Avvisa<br>Agente |  |  |
|                | Da Richiamare                           |                       | ы                   |             |                     |                                                          |                   | IC                 | ы               |               | -                |  |  |
|                | Esito Negativo                          |                       |                     |             |                     | SI                                                       |                   | SI                 | SI              |               | SI               |  |  |
|                | Esito Positivo                          |                       |                     |             |                     |                                                          | SI                | SI                 | SI              |               | SI               |  |  |
|                | Preso<br>Appuntamento                   | SI                    |                     |             |                     |                                                          |                   | SI                 | SI              |               | SI               |  |  |
|                |                                         |                       |                     |             | modif               | ica                                                      |                   |                    |                 |               |                  |  |  |

Gli esiti della campagna (*in figura, riquadro verde*) sono personalizzabili (utilizzando il pulsante *Modifica*). Il sistema di default, ripropone gli stessi esiti per una campagna dello stesso tipo (Vodafone o

Telemarketing) che viene creata successivamente.

Per ciascun esito sono impostabili logiche differenti.

Nel dettaglio:

Preso Appuntamento: il sistema verifica che l'operatore abbia preso l'appuntamento

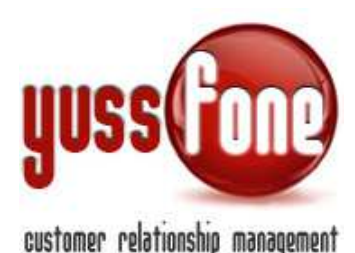

- Fissato Richiamo: il sistema verifica che l'operatore abbia fissato la chiamata
- Riprova: il sistema fissa una chiamata futura (obsoleto)
- *Chiamata Fallita:* è un cliente non contattato (numero di telefono errato, numero di fax, etc.). È un dato che viene preso in considerazione nei report statistici della campagna. (*Vedi paragrafo 7*)
- Esito Negativo: esito definitivo sul cliente. Dopo l'indicazione di tale esito, la scheda cliente non è più lavorabile. È un dato che viene preso in considerazione nei report statistici della campagna. (Vedi paragrafo 7)
- Esito Positivo: definitivo sul cliente. Dopo l'indicazione di tale esito, la scheda cliente non è più lavorabile. È un dato che viene preso in considerazione nei report statistici della campagna. (Vedi paragrafo 7)
- Esito Operatore: esito visualizzato dall'Operatore. È consigliabile flaggare l'opzione.
- Esito Agente: esito visualizzato dall'Agent. È consigliabile flaggare l'opzione.
- Black List: il nominativo del cliente verrà inserito nella blacklist. Tale cliente verrà marchiato come da NON contattare. (Vedi paragrafo 6)

#### 4.1.3 Liste Associate

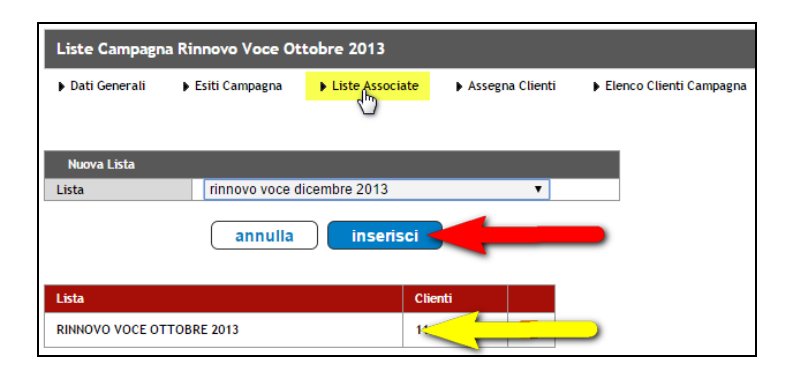

Sotto la voce Liste Associate, si individuano le liste di clienti associate alla Campagna.

Le liste di clienti proposte, sono di tipo Vodafone se la campagna è di tipo Vodafone e di tipo Telemarketing se la campagna è di tipo Telemarketing.

In questa sezione è possibile cancellare la o le liste già associate, e/o associarne di nuove.

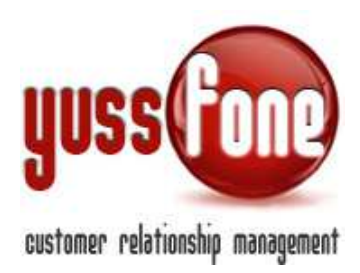

#### 4.1.4 Assegna Clienti

Se la Campagna ha la proprietà di assegnazione (Vedi paragrafo 3.1), in questa sezione avremo due box.

| Assegna Operatori                 |                                                                                                    |                               |                           |       |                      |
|-----------------------------------|----------------------------------------------------------------------------------------------------|-------------------------------|---------------------------|-------|----------------------|
| Dati Generali 🔹 🖡 Esiti Campagna  | Liste Associate                                                                                             | Assegna Clienti               | ▶ Elenco Clienti Campagna | Mappa | Statistiche Campagna |
| cegli il criterio di assegnazione | <ul> <li>Random</li> <li>Per Lista</li> <li>Per Iniziali ragione s</li> <li>Scegli una proprietà</li> </ul> | ociale cliente<br>del cliente |                           |       |                      |
|                                   |                                                                                                    |                               |                           | C     | ontinua              |
| Riacsegna Clienti                 | Da Operatore:                                                                                               |                               | ▼ A Operatore:            |       | Ŧ                    |
|                                   | <ul> <li>✓ Chiamate</li> <li>✓ Schede</li> </ul>                                                            |                               |                           |       |                      |
|                                   |                                                                                                    |                               |                           |       | ontinua              |

Il primo viene utilizzato per assegnare gli Operatori alla campagna.

Nel dettaglio:

#### Random

Il sistema suddivide i clienti in campagna in modo casuale e assegna lo stesso numero di schede clienti agli operatori.

| Assegna Operato                           | ri                  |                 |              |      |                         |         |                      |
|-------------------------------------------|---------------------|-----------------|--------------|------|-------------------------|---------|----------------------|
| Dati Generali                             | ▶ Esiti Campagna    | Liste Associate | Assegna Clie | nti  | Elenco Clienti Campagna | ▶ Mappa | Statistiche Campagna |
| Scegli gli operatori e<br>Riassegna tutti | i rispettivi valori |                 |              | Rand | om                      |         |                      |
| -                                         | -                   |                 |              | Rand | om                      | _       |                      |
|                                           |                     |                 |              | Rand | om                      |         |                      |
|                                           |                     |                 |              | Rand | om                      |         |                      |
|                                           |                     |                 |              |      |                         | C       | ontinua              |

Se spuntiamo l'opzione *Riassegna Tutti*, il sistema va a riassegnare agli operatori le schede già assegnate e non, secondo i criteri impostati.

#### Per Lista

A ciascun operatore viene assegnata una lista.

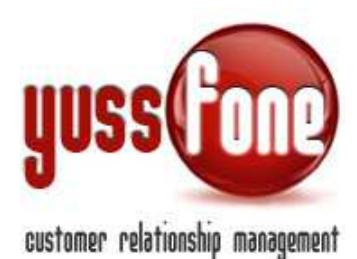

| Assegna Operat       | ori                   |                 |                 |                                            |         |                      |
|----------------------|-----------------------|-----------------|-----------------|--------------------------------------------|---------|----------------------|
| ▶ Dati Generali      | ▶ Esiti Campagna      | Liste Associate | Assegna Clienti | ▶ Elenco Clienti Campagna                  | ▶ Mappa | Statistiche Campagna |
| Scegli gli operatori | e i rispettivi valori |                 |                 |                                            |         |                      |
| 💼 Riassegna tutti    |                       |                 | 101             | LETTURA CONTO TELEFONICO<br>12014-14122014 |         |                      |
|                      |                       |                 |                 |                                            |         |                      |
|                      |                       |                 | 101             | LETTURA CONTO TELEFONICO<br>12014-14122014 |         |                      |
|                      |                       |                 |                 |                                            |         |                      |
|                      |                       |                 | 101             | LETTURA CONTO TELEFONICO<br>12014-14122014 |         |                      |
|                      |                       |                 |                 |                                            |         |                      |
|                      |                       |                 | 101             | LETTURA CONTO TELEFONICO<br>12014-14122014 |         |                      |

• *Per iniziali della ragione sociale del cliente* A ciascun operatore sono assegnate determinate iniziali della ragione sociale del cliente.

| Assegna Opera        | itori                 |                 |                |                             |       |
|----------------------|-----------------------|-----------------|----------------|-----------------------------|-------|
| Dati Generali        | Esiti Campagna        | Liste Associate | Assegna Client | t ▶ Elenco Clienti Campagna | ▶ Map |
| Soegli gli operatori | e i rispettivi valori | AScruct         |                | Intziali Ragione Sociale    |       |
| 🔳 Riassegna tutti    | 1                     |                 |                |                             |       |
|                      |                       |                 |                | OF                          |       |
|                      |                       |                 |                | □ N                         |       |
|                      |                       |                 |                | S                           |       |
|                      |                       | Gigh            |                | Intztalt Ragione Sociale    |       |
|                      |                       |                 |                | □ <u>∧</u>                  |       |
|                      |                       |                 |                | C C                         |       |
|                      |                       |                 |                |                             |       |
|                      |                       |                 |                | 🗆 s                         |       |
|                      |                       | JDightonno      |                | Intztalt Ragione Sociale    |       |
|                      |                       |                 |                |                             |       |
|                      |                       |                 |                | C                           |       |
|                      |                       |                 |                | UF                          |       |
|                      |                       |                 |                |                             |       |
|                      |                       | MOltindo        |                | Intziali Ragione Sociale    | _     |
|                      |                       |                 |                |                             |       |
|                      |                       |                 |                | C C                         |       |
|                      |                       |                 |                | 0 F                         |       |
|                      |                       |                 |                | N N                         |       |
|                      |                       |                 |                | U S                         |       |

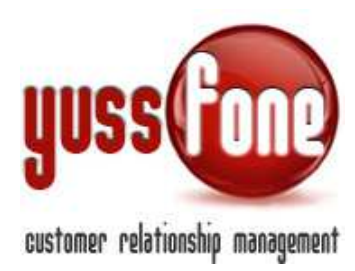

#### Selezionando una proprietà del cliente

A ciascun operatore viene assegnata una proprietà del cliente.

| Assegna Operatori       |                  |                                                                        |                               |                           |  |  |  |  |  |
|-------------------------|------------------|------------------------------------------------------------------------|-------------------------------|---------------------------|--|--|--|--|--|
| ▶ Dati Generali         | ▶ Esiti Campagna | Liste Associate                                                        | Assegna Clienti               | ▶ Elenco Clienti Campagna |  |  |  |  |  |
| Scegli il criterio di a | assegnazione     | Random<br>Per Lista<br>Per Iniziali ragione so<br>Scegli una proprietà | ociale cliente<br>del cliente | <b>v</b>                  |  |  |  |  |  |

N.B: La stessa proprietà NON può venire assegnata a più di un operatore.

na Operatori Liste Associate Dati Generali Esiti Campagna Assegna Clienti Elenco Clienti Campagna Statistiche Campagna Mappa gli il criterio di assegnazi 0 Randon Per Lista Per Iniziali ragione sociale cliente Scegli una proprietà del cliente [ v ana Clienti Ŧ Da Operatore: A Operatore: • Trasferisci: Chiamate

Il secondo box, è presente sia se l'assegnazione operatori è obbligatoria o meno.

Gestiamo il trasferimento da un operatore ad un altro, le chiamate e le schede clienti.

#### 4.1.5 Elenco Clienti Campagna

Elenco dei clienti che fanno parte della Campagna.

Schede

Il sistema permette sia la cancellazione che la modifica della scheda campagna di ciascun cliente. (freccia verde e freccia gialla in figura). Per la modifica ( e la consultazione) della Scheda Campagna Cliente si rimanda al PARAGRAFO (Vedi paragrafo 7).

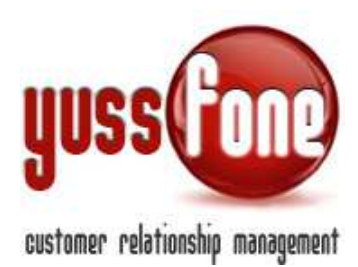

| Elenco Clienti Campagna Rinnovo  | Voce Ottobre 2013                                                                                                    |                              |                |               |        |           |             |                |                |      |       |     |          |
|----------------------------------|----------------------------------------------------------------------------------------------------|------------------------------|----------------|---------------|--------|-----------|-------------|----------------|----------------|------|-------|-----|----------|
| ▶ Dati Generali → Esiti Campagna | Dati Generali → Esiti Campagna → Liste Associate → Assegna Clienti <mark>→ Elenco Clienti Campagna</mark> → Mappa → Statistiche Campagna<br>c <sup>im</sup> t |                              |                |               |        |           |             |                |                |      |       |     |          |
| Filtra l'esito: Tutti            | ▼ Filtra l'agente: Tutti                                                                                                    |                              | ▼ Filtra la l  | lista: Tutte  |        | Operatore | e: Tutti    |                | •              | Es   | oorta |     |          |
| Cliente:                         | сегса                                                                                                    |                              |                |               |        |           |             |                |                |      |       |     |          |
|                                  |                                                                                                    |                              |                |               |        |           |             |                | Trattative     | •    |       |     | Ve       |
| Rag. Sociale                     | Stato Cliente                                                                                                    | Lista                        | Esito          | Note          | Agente | Operatore | Ultimo Agg. | Ultimo<br>App. | VOCE<br>BUNDLE | DATI | ADSL  | VRU | VO<br>BU |
| 🕺 📝 📄 🛲 _srl                     | CLIENTE CB<br>VODAFONE LARGE                                                                                                    | RINNOVO VOCE<br>OTTOBRE 2013 | Esito Positivo | ram relax new | t      |           | 23/10 14:35 |                |                |      |       |     |          |
|                                  | CHIAMATA                                                                                                    | RINNOVO VOCE                 | Esito Positivo |               |        |           | 11/11 11:46 |                |                |      |       |     |          |

La ricerca delle schede clienti può essere fatta

- Per Esito
- Per Agente
- Per Lista
- Per Operatore
- Per Ragione Sociale

| Elen   | co Clier                                                                                        | nti Campagna Rinnovo | Voce Ottobre 2013            |                              |                     |               |                 |           |             |                |                |      |      |     |           |
|--------|-------------------------------------------------------------------------------------------------|----------------------|------------------------------|------------------------------|---------------------|---------------|-----------------|-----------|-------------|----------------|----------------|------|------|-----|-----------|
| ▶ Dat  | i General                                                                                       | i 🕨 Esiti Campagna   | ▶ Liste Associate ▶ As       | ssegna Clienti 🛛 🕨 Elen      | co Clienti Campagna | ▶ Mappa       | Statistiche Can | npagna    |             |                |                |      |      |     |           |
| Filtra | tra l'esito: Tutti 🔻 Filtra l'agente: Tutti 🔻 Filtra la lista: Tutte 🔻 Operatore: Tutti Esporta |                      |                              |                              |                     |               |                 |           |             |                |                |      |      |     |           |
| Client | e:                                                                                              |                      | cerca                        |                              |                     |               |                 |           |             |                |                |      |      |     |           |
|        |                                                                                                 |                      |                              |                              |                     |               |                 |           |             |                | Trattative     | 2    |      |     | Ver       |
|        |                                                                                                 | Rag. Sociale         | Stato Cliente                | Lista                        | Esito               | Note          | Agente          | Operatore | Ultimo Agg. | Ultimo<br>App. | VOCE<br>BUNDLE | DATI | ADSL | VRU | VO<br>BUI |
| ×      |                                                                                                 | SRL                  | CLIENTE CB<br>VODAFONE LARGE | RINNOVO VOCE<br>OTTOBRE 2013 | Esito Positivo      | ram relax new | t               |           | 23/10 14:35 |                |                |      |      |     |           |

L'elenco dei clienti è esportabile in un file Excel.

|   | A             | В              | С                | D           | E               | F   | G          | Н     | 1        | J         | K         | L        | M         | N          |
|---|---------------|----------------|------------------|-------------|-----------------|-----|------------|-------|----------|-----------|-----------|----------|-----------|------------|
| 1 | Lista         | Codice cliente | Rag. Sociale     | P.IVA       | Agente Vodafone | CBA | Indirizzo  | CAP   | Citta    | Provincia | Telefono  | Telefono | Cellulare | Esito      |
| 2 | LETTURA CONTO | 7.1782313      | AJMONE STEFANO   | 00632720074 | GMoini          |     | VIA VALDIG | 11017 | MORGEX   | AO        |           |          |           | Da Contat  |
| 3 | LETTURA CONTO | 7.1784195      | CARFORA CARME    | 01339810036 | MGalbani        |     | VIA CARDU  | 28100 | NOVARA   | NO        | 032139016 |          |           | Da Contati |
| 4 | LETTURA CONTO | 7.1604933      | FINELLO IMMOBILI | 00517780011 | DAnghelache     |     | VIA ALPIGN | 10098 | RIVOLI   | TO        | +39 011 9 |          |           | Da Contati |
| 5 | LETTURA CONTO | 7.1783401      | NUOVA VAT SRL    | 06313000017 | DAnghelache     |     | VIA VOLTA, | 10040 | VAL DELL | TO        |           |          |           | Da Contati |
| 6 | LETTURA CONTO | 6.707459       | STUDIO TECNICO I | 00329400030 | DBuscaglia      |     | VIA MONTE  | 28100 | NOVARA   | NO        | 032162911 |          |           | Da Contati |
| 7 |               |                |                  |             |                 |     |            |       |          |           |           |          |           |            |

Se la campagna è in corso, il sistema di default assegna ai clienti l'esito Da Contattare.

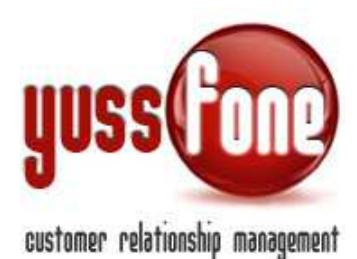

|   |      | Rag. Sociale       | Stato Cliente                | Lista                                             | Esito         | Note | Agente      |
|---|------|--------------------|------------------------------|---------------------------------------------------|---------------|------|-------------|
| × |      | SRL                | CLIENTE CB<br>VODAFONE LARGE | BOOST<br>DATI_NOVEMBRE 2014<br>K10                | Da Contattare |      |             |
| × | Ø    | INTER ZI<br>ASSIST | CLIENTE CB<br>VODAFONE LARGE | BOOST<br>DATI_NOVEMBRE 2014<br>K <mark>1</mark> 0 | Da Contattare |      | F           |
| × | Ø    |                    | CLIENTE CB<br>VODAFONE LARGE | BOOST<br>DATI_NOVEMBRE 2014<br>K10                | Da Contattare |      | Bilghtmatan |
| × | Ø    | TRASPORTI SNC_SNC  | CLIENTE CB<br>VODAFONE LARGE | BOOST<br>DATI_NOVEMBRE 2014<br>K10                | Da Contattare |      |             |
| × |      |                    | CLIENTE CB<br>VODAFONE LARGE | BOOST<br>DATI_NOVEMBRE 2014<br>K10                | Da Contattare |      | -           |
|   | 1000 |                    | TENES DESIGN                 | BOOST                                             |               |      | i i         |

#### 4.1.6 Mappa

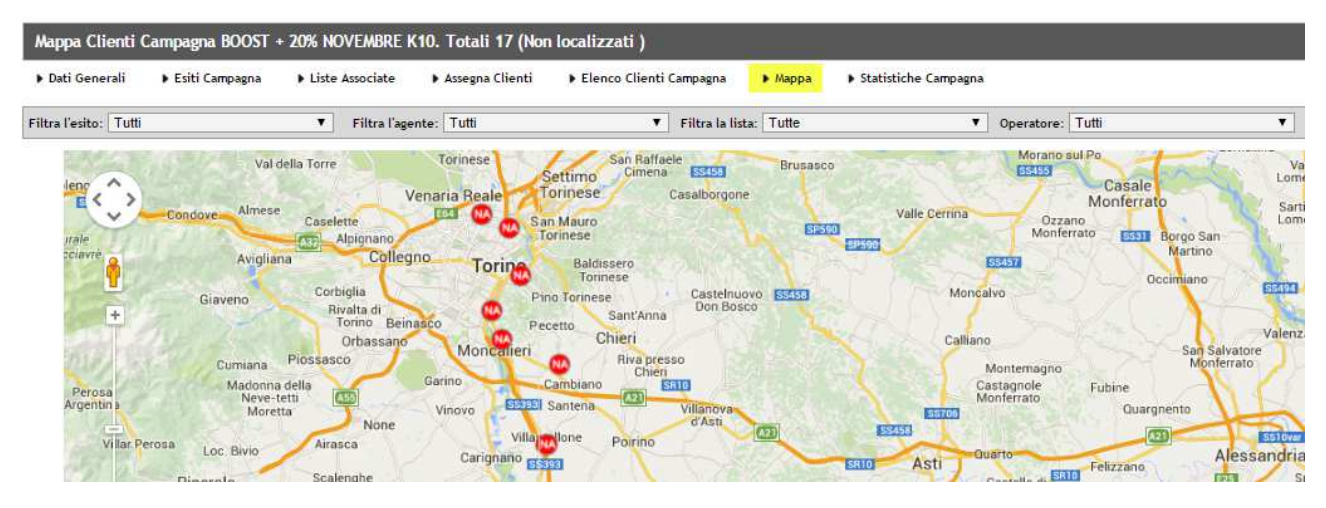

Geolocalizzazione dei clienti in campagna. La visualizzazione sulla cartina è possibile affinarla secondo i seguenti parametri

Esito Agente Lista Operatore

NB: Per le Campagne Telemarketing, la geolocalizzazione al momento non è disponibile.

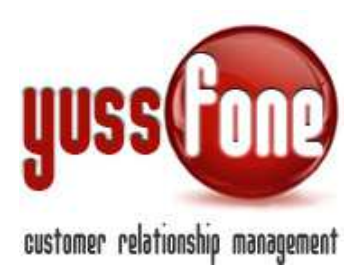

#### 4.1.7 Statistiche Campagna

I report statistici sulla campagna, permettono di seguire l'andamento della campagna, sia se è in corso sia una volta conclusa.

Gli esiti considerati nell'analisi, sono quelli indicati nella sezione Esiti Campagna. (Vedi paragrafo 4.1.2) L'analisi si divide in due grandi sezioni

- Contattati: clienti il cui esito della telefonata, prevede che vengano considerati come contattati. La
  percentuale indicata è calcolata sul totale dei contattati
- Non contattati: clienti il cui esito della telefonata, prevede che vengano considerati come non contattati

| Statistiche Campagna Rinnovo Voce Ottobre |                       |                          |                                |                            |  |  |
|-------------------------------------------|-----------------------|--------------------------|--------------------------------|----------------------------|--|--|
| ▶ Dati Generali → Esiti Campa             | gna 🔹 🕨 Liste Associa | te 🕨 Assegna Clienti 🕨 E | ilenco Clienti Campagna 🛛 🕨 Ma | ppa 🕨 Statistiche Campagna |  |  |
| Filtra l'agente: Tutti                    | ▼ Fi                  | Itra l'operatore: Tutti  | ¥                              |                            |  |  |
| Contattati                                | Numero                | % Avanzamento            |                                |                            |  |  |
| Da Richiamare                             | 0                     | 0.00%                    |                                |                            |  |  |
| Esito Negativo                            | 0                     | 0.00%                    |                                |                            |  |  |
| Esito Positivo                            | 4                     | 100.00%                  | -                              |                            |  |  |
| Preso Appuntamento                        | 0                     | 0.00%                    |                                |                            |  |  |
| Totale contattati                         | 4                     | 100.00%                  | -                              |                            |  |  |
| Totale clienti campagna                   | 4                     | 100%                     | -                              |                            |  |  |

| NON Contattati          | Numero | % Avanzamento |
|-------------------------|--------|---------------|
| Da Contattare           | 0      | 0.00%         |
| Totale Non contattati   | 0      | 0.00%         |
| Totale clienti campagna | 4      | 100%          |

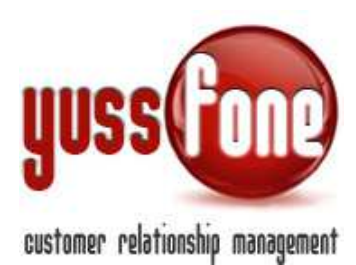

#### **5 TELEMARKETING**

Gli operatori lavorano nella sezione telemarketing, ovvero hanno a disposizione un pannello attraverso il quale il CRM proporrà in sequenza intelligente tutti i Clienti in Campagna da lavorare. A questo si affianca un box di filtri intelligenti per permettere all'Operatore di andare a mirare in modo intelligente i clienti da lavorare.

Il primo filtro da selezionare è che tipo di campagna si vuole lavorare:

Campagna Telemarketing Campagna Vodafone

Dopodichè il sistema presenta la prima scheda da lavorare tra le campagne In Corso.

A questo punto è possibile iniziare la lavorazione oppure agire su una campagna specifica attraverso l'opportuna tendina a scelta.

Il sistema propone come prima campagna lavorabile una tra quelle assegnate all'operatore oppure una campagna che non è ancora stata assegnata (non ha l'assegnazione operatori obbligatoria).

Dopo che l'operatore seleziona la campagna su cui vuole lavorare, il sistema propone come primo cliente da contattare, il cliente contattato l'ultima volta meno recentemente.

Se la campagna su cui si vuole lavorare è di tipo Vodafone, la Scheda Campagna Cliente è *completa*. Se la campagna su cui si vuole lavorare è di tipo Telemarketing, la Scheda Campagna Cliente è *semplificata*.

In entrambe le Schede è presente il link per la **copertura GEA** su numeri di telefono e indirizzi.

NB: Su richiesta e a costo zero è possibile: Personalizzare i campi delle schede Avere la scheda semplificata per la campagna Vodafone e viceversa

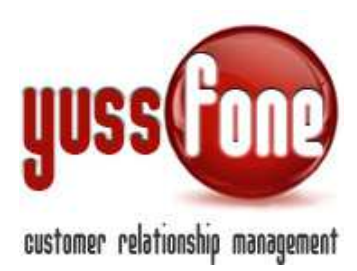

#### 5.1 CAMPAGNA VODAFONE: SCHEDA CLIENTE COMPLETA

Dopo che l'operatore seleziona tipo di campagna Vodafone, il sistema aggiorna i filtri per stringere il ventaglio di clienti. In questo modo, si rende più efficiente il lavoro dell'operatore.

| HOT LINE 03 NOVE   | MBRE 2014_IMPORT_VDA                      |                                    |            | 6                |                   |
|--------------------|-------------------------------------------|------------------------------------|------------|------------------|-------------------|
| LAVORA SU: Campagn | a Telemarketing 💿 Campagna Vodafone   🛛 C | ampagna: HOT LINE 03 NOVEMBRE 2014 | P          |                  |                   |
| Agente:            | ▼ Prov.:                                  | ▼ Citta:                           | V Settore: | ▼ Gestore Linee: | Gestore Traffico: |
| Esito:             | ▼ N Dipendenti:                           | ۲                                  |            |                  |                   |
| Ultima Visita:     | •                                         |                                    |            |                  |                   |

Nel dettaglio, filtra per: Agente Provincia Città Settore Merceologico Gestore Linee Gestore Traffico Esito Numero Dipendenti Ultima Visita Mai Visitati Visitati > 6 mesi Visitati > 3 mesi < 6 mesi Visitati > 1 mese < 3 mesi

La ricerca può essere ulteriormente affinata cercando Denominazione Numero di Telefono Oppure Lo stato cliente Da Richiamare La data fissata del richiamo

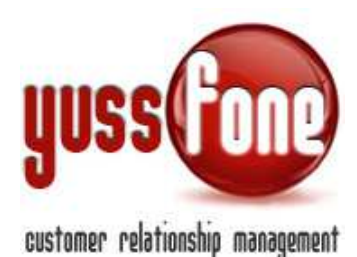

| BOOST       | + 20% NOVEMBRE K10                   |                                 |                      |                                    |        |       |               | Cushee    |                   |
|-------------|--------------------------------------|---------------------------------|----------------------|------------------------------------|--------|-------|---------------|-----------|-------------------|
| LAVORA SU   | U: 🔾 Campagna Telemarketing 🖲 Camp   | agna Vodafone   Campagna: BOOST | + 20% NOVEMBRE K11 V |                                    |        |       |               |           |                   |
| Agente:     | ▼ Pro                                | v.:                             | Citta:               | ▼ Settore:                         |        | ▼ G   | estore Linee: |           | Gestore Traffico: |
| Esito:      | V Dip                                | endenti:                        | •                    |                                    |        |       |               |           |                   |
| Ultima Vi   | isita: 📃 🔻 🔻                         |                                 |                      | _                                  |        |       |               |           |                   |
| RICERCA:    | Denominazione                        | Telefono                        | cerca                |                                    |        |       |               |           |                   |
| RICERCA;    | 🗢 da richiamare 👘 🔍 da richiamare in | data 10/12/2014 OK              |                      |                                    |        |       |               |           |                   |
| ▶ Visualiza | R Prossimi 10                        |                                 |                      |                                    |        |       |               |           |                   |
| L           |                                      | Stato Cliente                   | Tipo Cliente         | Rag. Sociale                       | Agente | Città | Provincia     | Operatore | Esito             |
|             | BOOST + 20% NOVEMBRE K10             | CLIENTE CB VODAFONE LARGE       |                      | ASSO<br>AGRICOLTURA<br>SERVIZI_SRL |        | 0     | ACQUI TERME   |           | Da Contattare     |
|             | BOOST + 20% NOVEMBRE K10             | CLIENTE CB VODAFONE LARGE       |                      | G R SERVIZI SRI                    |        | 1581  | TORINO        |           | Da Contattare     |

È presente anche il link *Visualizza Prossimi 10*: il sistema propone i clienti da contattare. Il primo della lista è il **cliente contattato** l'ultima volta **meno recentemente**.

GEMA\_SAS

GIAGAS\_SRL

VILLASTELLONE

TORINO

Da Contattare

Da Contattare

0

1591

#### 5.1.1 Script Chiamata

OST + 20% NOVEMBRE K10

BOOST + 20% NOVEMBRE K10

CLIENTE CB VODAFONE SMALL

CLIENTE CB VODAFONE SMALL

Ø

Viene visualizzato il testo suggerito in sede di creazione della campagna e vengono resi disponibili i diversi allegati

| Script Chiamata                                                                 |
|---------------------------------------------------------------------------------|
| Buongiorno,<br>La contattatiamo per la nuova offerta Vodafone riservata etc etc |
| Allegati:<br>crm_docs_preventive_1042_cover_dn_gmg.pdf                          |

#### 5.1.2 Scheda Campagna

| SCHEDA CAMPAGNA                                                           |                                                          |
|---------------------------------------------------------------------------|----------------------------------------------------------|
| Esito                                                                     | Da Contattare                                            |
| Calendario Richiami                                                       | va numanare n. muovo nicinamo. Richiamo Valido per tutti |
| Calendario Appuntamenti Sett Mensile - Nuovo<br>App.<br>Riepilogo Mensile |                                                          |
| Note                                                                      |                                                          |
|                                                                           |                                                          |
|                                                                           |                                                          |

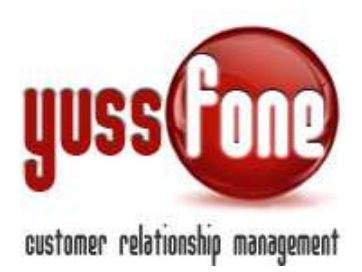

Nel menù a tendina in cui l'operatore indica l'esito, le opzioni sono gli esiti personalizzati per quella campagna. (*Vedi paragrafo 4.1.2*)

Sono disponibili numerosi link:

• <u>Calendario Richiami</u>: è possibile fissare una chiamata sul cliente. Se la campagna non ha l'assegnazione obbligatoria degli operatori, il richiamo verrà preso dal primo operatore disponibile

| SCHEDA CAMPAGNA           |                                                                      |
|---------------------------|----------------------------------------------------------------------|
| Feitn                     | Da Contattare                                                        |
| Calendario Richiami       | Da richiamare il: Nuovo Richiamo: 🔀 Alle 🗌 Richiamo Valido per tutti |
| App.<br>Riepilogo Mensile |                                                                      |
| Note                      |                                                                      |

Cliccando su *Calendario Richiami*, il sistema reindirizza nella scheda del calendario chiamate dal quale è possibile prendere una nuova chiamata

 <u>Calendario Appuntamenti</u>: nel riquadro ci sono link per agenda settimanale mensile nuovo appuntamento riepilogo mensile

| SCHEDA CAMPAGNA                                                           |                                   |
|---------------------------------------------------------------------------|-----------------------------------|
| Esito                                                                     | Da Contattare                     |
| Calendario Richiami                                                       | Da richiamare il: Nuovo Richiamo: |
| Calendario Appuntamenti Sett Mensile - Nuovo<br>App.<br>Riepilogo Mensile |                                   |
|                                                                           |                                   |

Permettono di visualizzare l'agenda con al visualizzazione ritenuta più consona o di fissare direttamente un nuovo appuntamento aprendo la Scheda Appuntamento. (*Per un approfondimento su Calendari e Appuntamenti, si rimanda al manuale GESTIONE APPUNTAMENTI*).

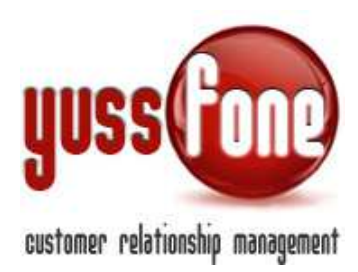

#### Nell'esempio, vediamo l'Agenda Settimanale.

| Agenda Sett     | imanale - Campagna: HC                    | T LINE 30 SETTEMB                  | RE 2014 VDA_IMPORT - (               | Cliente: LIBERI TUT         | TI_SRL                     |                   |                   |                   |                   |                   |  |
|-----------------|-------------------------------------------|------------------------------------|--------------------------------------|-----------------------------|----------------------------|-------------------|-------------------|-------------------|-------------------|-------------------|--|
| 🕑 Visualizza    | Blocco Agende 🛛 🛙 Nuovo t                 | ilocco   🗆 Visualia                | za Appuntamenti Annullati            | 🗹 Visualizza Chian          | nate                       |                   |                   |                   |                   |                   |  |
| Filtra per Tipo | iltra per Tipo: T Esito: T Inserito da: T |                                    |                                      |                             |                            |                   |                   |                   |                   |                   |  |
| Esporta Dal:    | 11/12/2014 AI: 11/                        | 12/2014 Data di rif                | : Tutte 🔻 🚺                          |                             |                            |                   |                   |                   |                   |                   |  |
|                 |                                           |                                    |                                      |                             |                            |                   |                   |                   |                   |                   |  |
|                 |                                           |                                    |                                      |                             |                            |                   |                   |                   |                   |                   |  |
|                 | UFF                                       | ICIO   «« SETT.                    | (vai al mese)                        | ▼ SETT                      | . >>                       |                   |                   |                   |                   | _                 |  |
|                 | UFF<br>Lunedi - 08                        | ICIO   << SETT.                    | (vai al mese)<br>Martedi - 0         | ▼ SETT<br>9/12/2014         | . >><br>Mercoledi -        | 10/12/2014        | Giovedi -         | 11/12/2014        | Venerdi -         | 12/12/2014        |  |
|                 | UFF<br>Lunedi - 08                        | ICIO   << SETT.<br>/12/2014        | (vai al mese)<br>Martedi - 0         | ▼ SETT<br>19/12/2014        | >><br>Mercoledi -          | 10/12/2014        | Giovedi -         | 11/12/2014        | Venerdi -         | 12/12/2014        |  |
|                 | UFF<br>Lunedi - 08<br>App.                | ICIO   << SETT.<br>/12/2014<br>Ch. | (vai al mese)<br>Martedi - O<br>App. | ▼ SETT<br>19/12/2014<br>Ch. | >>><br>Mercoledi -<br>App. | 10/12/2014<br>Ch. | Giovedi -<br>App. | 11/12/2014<br>Ch. | Venerdi -<br>App. | 12/12/2014<br>Ch. |  |

 <u>Nuova Anagrafica</u>: l'operatore può compilare una nuova scheda cliente in campagna e inserirla in CRM.

| SCHEDA CAMPAGNA                                                        |                                                                      |
|------------------------------------------------------------------------|----------------------------------------------------------------------|
| Estto                                                                  | Da Contattare 🔻                                                      |
| Calendario Richtami                                                    | De richtemere ti: Nuovo Richiamo: 🔀 Alle 🔲 Richiamo Valido per tutti |
| Calendario Appuntamenti Sett Mensile - Nuovo App.<br>Riepilogo Mensile |                                                                      |
| Note                                                                   |                                                                      |
|                                                                        | SALVA NUOVA ANAGRAFICA                                               |

#### 5.1.3 Scheda Cliente Campagna

La scheda completa e corredata di tutti i Dati Generali del Cliente. Nell'intestazione è presente il link per la ricerca su Google della ragione sociale del cliente.

| HOT LINE 30 SETTEMBRE 2014 VDA_IMPORT |           | 1               | TO VENDITA DI QUALITA' | CLIENTE CB VODAFONE SMALL |   | Google |   |
|---------------------------------------|-----------|-----------------|------------------------|---------------------------|---|--------|---|
| Customer CODE                         | 7.1662385 | Ragione Sociale |                        | Tipo Cliente              | ¥ |        | 1 |
| Cod. Fiscale                          |           | Partita IVA     |                        |                           |   |        |   |

Se il cliente è in CB vengono proposte tutte le consistenze CB del Cliente.

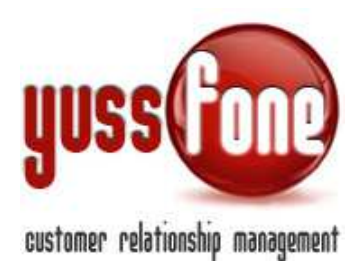

#### CARATTERISTICHE CB Ott-Dic 2014 34732.06K10

| EOP Voce           | 15               | EOP Dati                    | 1          | ToT Eop                   | 16          |
|--------------------|------------------|-----------------------------|------------|---------------------------|-------------|
| EOP Link DSL       | 0                | Interni VRU attivi          | 5          | Opzione Mail              |             |
| EOP M2M            | 0                | EOP fisso                   |            | VAR CPS                   |             |
| VAR DSL            |                  | DIREZIONALI SUF             |            | EOP VIK                   | 1           |
| СВ                 |                  | Nome dealer gestione        | UNIQA SRL  | Codice dealer             | 34732.06K10 |
| Distretto          |                  | RD VF                       |            | Area Manager VF           |             |
| UMA                |                  | Canale                      | Agenzia    | Cluster Cliente           |             |
| Score class        | CORPORATE 1 HIGH | Pos Attivatore              |            | Ultimo Pos attivatore sim | 2014-11-04  |
| Fatturato u6m      |                  | Ultima data attivazione sim | 2014-11-04 | Data attivaz Cliente      | 2014-11-04  |
| Data CB            |                  | Valore margine              |            | Holding id                | 55060812    |
| Tipo rapporto      | н                | Modalita di pagamento VF    |            | Data Importazione PR      |             |
| Societa capogruppo |                  | Riassegnato                 |            | CB di Origine             |             |

#### L'elenco delle Attività compiute sul cliente:

| ATTIVITÀ | ATTIVITÀ         |             |                                                                                                    |                                                 |               |   |  |  |  |  |  |  |
|----------|------------------|-------------|----------------------------------------------------------------------------------------------------|-------------------------------------------------|---------------|---|--|--|--|--|--|--|
| Apri     | Data             | Utente      | Note                                                                                                    | Тіро                                            | Esito         | 4 |  |  |  |  |  |  |
|          | 04/12/2014 09:41 |             |                                                                                                    | campagna - PROVA                                | Da Contattare |   |  |  |  |  |  |  |
|          | 11/11/2014 11:45 | LCapogrosso | IL CLIENTE HA DISATTIVATO TUTTO                                                                                                    | chiamata in uscita                              |               |   |  |  |  |  |  |  |
|          | 06/11/2014 14:57 |             |                                                                                                    | campagna - BOOST + 20%<br>NOVEMBRE K10          | Da Contattare |   |  |  |  |  |  |  |
|          | 10/06/2014 15:35 |             |                                                                                                    | campagna - SVILUPPO<br>GIUGNO-LUGLIO 2014 UNIQA | Da Contattare |   |  |  |  |  |  |  |
|          | 23/04/2014 00:00 | JDighionno  | ZAPPAVIGNA CONTATTA PER AVVISARE CHE SULLA SEDE DI AOSTA C'E' UN GUASTO.<br>CONTATTATO CODA TSA CHE CONUNICA NUMERO TT 3940717. ZAPPAVIGNA E' CMQ ANDATO<br>DALC LIENTE PER GESTIONE. | azione                                          | ок            |   |  |  |  |  |  |  |
|          | 21/01/2014 00:00 | Pezzana     | fatta mnp su sim attiva per le seguenti numerazioni:<br>3464737741<br>3566434974<br>3355489763<br>335541255                                                                           | azione                                          | ок            |   |  |  |  |  |  |  |
|          | 13/01/2014 00:00 | Pezzana     | mnn su sim attiva sul numero 329/9047469                                                                                                    | azione                                          | 0K            | Τ |  |  |  |  |  |  |

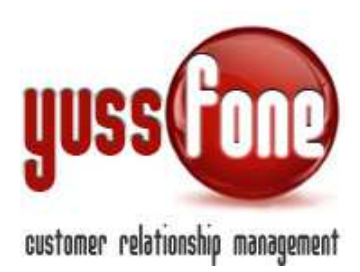

#### E la scheda completa di Profilazione

| MOBILE           |  |                |  |                          |     |  |  |  |  |
|------------------|--|----------------|--|--------------------------|-----|--|--|--|--|
| TIM              |  | Vodafone       |  | Wind                     |     |  |  |  |  |
| BT               |  | H3G            |  | Fastweb                  |     |  |  |  |  |
| Altro            |  |                |  | Importo fatt. bimestrali | E C |  |  |  |  |
| N. Sim Aziendale |  | N. Sim Privato |  |                          |     |  |  |  |  |

| estore Linee             | ▼    | Gestore Traffico     | •    | Centralino / VRU     |  |
|--------------------------|------|----------------------|------|----------------------|--|
| Numero Linee             |      | Interni Centralino   |      | Gestore DSL          |  |
| Canone Telecom           | SI T | E-mail su telefonino | SI T | N. Fax presenti      |  |
| Importo fatt. bimestrali | E    |                      |      |                      |  |
| DATI AZIENDA             |      |                      |      |                      |  |
| DATI AZIENDA             |      | Fatturato            | E    | Settore Merceologico |  |
| DATI AZIENDA             |      |                      |      |                      |  |

012 Yussfone by Webyuss

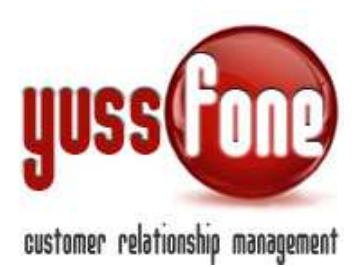

#### 5.2 CAMPAGNA TELEMARKETING: SCHEDA CLIENTE SEMPLIFICATA

Se l'operatore sceglie di lavorare sul tipo di campagna Telemarketing, la scheda è più snella e contiene i campi necessari e sufficienti al contatto col cliente.

La ricerca può essere effettuata per Denominazione Numero di Telefono Oppure Lo stato cliente Da Richiamare La data fissata del richiamo

Nella pagina sono presenti tre box.

| PRO    | VA             |                                                          |                 |                |                                                | Agente:nessuno - Operatore:nessuno |
|--------|----------------|----------------------------------------------------------|-----------------|----------------|------------------------------------------------|------------------------------------|
| LAVORA | SU: 🖲 Camp     | agna Telemarketing O Campagna Vodafone   Campagna: PROVA | •               |                |                                                |                                    |
| Prov.: |                | ▼ Citta: ▼ Settore:                                      |                 | Gestore Linee: | ▼ Gestore Traffico:                            | 13                                 |
| Esito: |                | N Dipendenti:                                            |                 |                |                                                |                                    |
|        |                |                                                          |                 |                |                                                |                                    |
| RICERC | A: Denominazio | ne Telefono                                              | cerca           |                |                                                |                                    |
| RICERC | A: O da rich   | niamare 🔿 da richiamare in data 🛛 15/12/2014 📄 💿 k       |                 |                |                                                |                                    |
| COSE   | DA FARE        |                                                          | SCHEDA CLIENTE  |                | SCHEDA CAMPAGNA                                |                                    |
| Fatto  | Тіро           | Descrizione                                              | Ragione Sociale | silvia prova   | Esito                                          | Da Contattare 🔹                    |
|        | ·              | Hai una Chiamata il 01/12/2014 ore 11:00                 | P.IVA           |                | Calendario Richiami                            | Da richiamare il:                  |
|        |                |                                                          | Telefono 1      |                |                                                | Nuovo Richiamo: 🔀 Alle             |
|        |                | Chiamata COLLOQUI                                        | Cellulare 1     |                |                                                | Pichiamo Valido per tutti          |
|        |                | Utente: Amministratore                                   | Indirizzo       |                | Calendario Annuntamenti                        |                                    |
|        |                | Inserito da Amministratore il 01/12/2014 10:12           | CAP             |                | Sett Mensile - Nuovo App.<br>Riepilogo Mensile |                                    |
|        |                | Modificato da Amministratore il 01/12/2014 00:00         | Città           |                | Note                                           |                                    |
|        |                | Hai una Chiamata il 11/12/2014 ore 11:00                 | Provincia       |                |                                                |                                    |
|        |                | FR HOT LINE OF NOVEMBER FOR A MURDER . HOT LINE OF       |                 |                |                                                |                                    |
|        |                | NOVEMBRE 2014_IMPORT                                     |                 |                |                                                |                                    |
|        |                | Esito Campagna: OK PAGHERA'                              |                 |                |                                                | SALVA NUOVA ANAGRAFICA             |
|        |                | IMMOBILIARE FUTURA, SAS                                  |                 |                |                                                |                                    |

Nel primo, vengono eventualmente evidenziate le Cose Da Fare, ovvero tutte le chiamate da fare

Nel box centrale, vi è al Scheda Cliente in versione ridotta con indicazione dei dati essenziali di anagrafica.

Nell'ultimo box abbiamo la Scheda Campagna come vista al paragrafo 5.1.2.

Nuovo Richiamo

Se viene fissata una chiamata, essa sarà ricordata dal sistema con una mail all'Utente a cui è stata assegnata la chiamata.

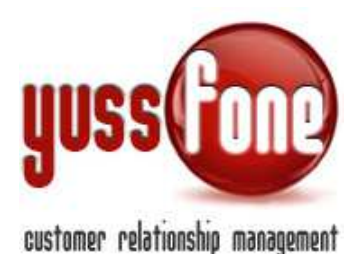

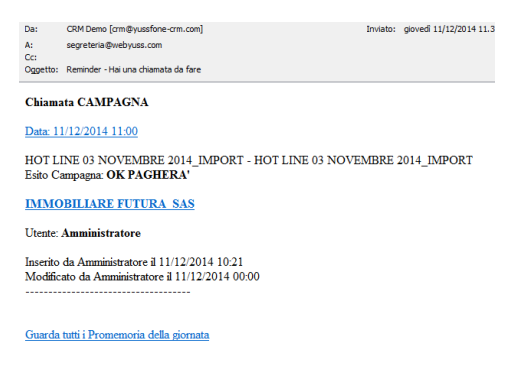

Gestisci gli avvisi via e-mail

Le chiamate che non vengono gestite nell'arco della giornata, il sistema le evidenzia con un reminder nella barra gialla delle attività in alto nella pagina.

| Hat 1 cose i           | da fare i 🕕 Haló | trattative scadute | Hat 7 ticke | et da evadere i 🕕 | Hat 2 Azioni da sollecita |
|------------------------|------------------|--------------------|-------------|-------------------|---------------------------|
| ninistrazione   Client | Calendario       | Prodotti           | Vendîte     | Campagne (        | Telemarketing             |
| DA_IMPORT              |                  |                    |             |                   |                           |

Nuovo Appuntamento

Come visto nel paragrafo 2.1, i clienti inseriti in una lista Telemarketing non vengono salvati nell'anagrafica del CRM. <u>Se viene preso un appuntamento su un cliente Telemarketing,</u> <u>l'anagrafica viene automaticamente inserita in CRM</u>. Inoltre durante l'inserimento di un appuntamento su un cliente eventualmente già in anagrafica, i dati quali telefono, cellulare e referente vengono automaticamente salvati quando li si compila nella scheda campagna.

# <u>Nuova Anagrafica</u> L'operatore può compilare una nuova scheda cliente in campagna e inserirla in CRM.

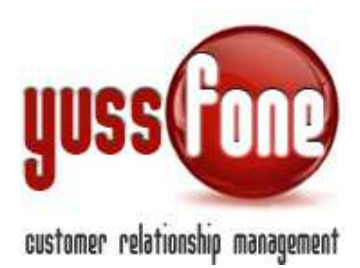

#### 6 BLACK LIST

La Black List è una lista di clienti che per differenti ragioni non vogliono e non devono più essere contattati. Il sistema lavora sul riconoscimento dei numeri di telefono.

La black list viene caricata da un file Excel.

La mappatura della colonne del foglio Excel consisterà in una sola colonna, quella in corrispondenza del numero di telefono.

| Home   Promemoria   Amministrazione              | Clienti   Calendario   Prodotti   Vendite   <mark>Campagne</mark>   Telemark |
|--------------------------------------------------|------------------------------------------------------------------------------|
| Campagne        Newsletter        Liste Clie     | nti                                                                          |
|                                                  | 5                                                                            |
| Importazione Black List                          |                                                                              |
| Mappa le colonne del foglio Excel                | Colonna Campo CPM                                                            |
| (La prima colonna NON deve contenere celle vuote | D Telefono                                                                   |
| per tutte le righe significative)                |                                                                              |
|                                                  | Reimposta                                                                    |
| Scegli il file (formato Excel)                   | Scegli file Nessun file selezionato                                          |
|                                                  | inserisci                                                                    |

In corrispondenza del numero telefonico, il cliente inserito nella lista, verrà contrassegnato dalla label **Black** List.

| BOOST + 20% NOVEMBRE K10                              |            |                           | TO VENDITA DI QUALITA CLIENTE CB VODAFONE LARG |           |                   | NE LARGE |
|-------------------------------------------------------|------------|---------------------------|------------------------------------------------|-----------|-------------------|----------|
| Customer CODE                                         | 6.239431   | Ragione Sociale           | ASSO AGRICOLTURA SE                            | RVIZI_SRI | Tipo Cliente      | ť.       |
| Cod. Fiscale                                          | 1          | Partita IVA               | 01546850064                                    | - M       |                   |          |
| Agente assegnato                                      | (i         | Fascia cliente CB         | Large                                          |           | Punti CB          | 564      |
| Telefono 1<br>BLACK LIST<br>Cettulare 1<br>BLACK LIST | 3397936225 | Telefono 2<br>Cellulare 2 |                                                |           | Fax<br>Website    |          |
| E-mail 1                                              |            | E-mail 2                  |                                                | 1         | E-mail 3          |          |
| Nome HOLDING                                          |            | Agenzia                   | 34732.06K10                                    | •         | Agente firmatario |          |
| Referente 1                                           |            | Nome                      | 1                                              |           | Cognome           | BOT      |
| Telefono                                              | ***9602464 | E-mail                    |                                                | 1         | Ruolo             |          |

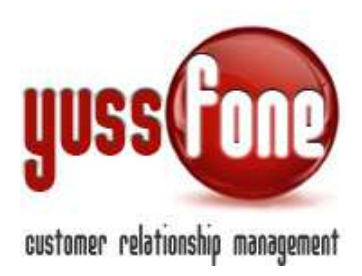

#### 7 REPORT

Il sistema fornisce dei report sugli operatori con il dettaglio delle schede lavorate e delle chiamate.

| Home     | Promemo | oria     | Amn | ninistrazione | Т    | Client | i I  | Calenda  | ario | Т            | Prodotti            | Т    | Vendite     | I    | Campagne | I |
|----------|---------|----------|-----|---------------|------|--------|------|----------|------|--------------|---------------------|------|-------------|------|----------|---|
| Campagne | 1.1     | Vewslett | er  | Liste Clie    | enti | 1      | List | e E-mail | Т    | <u>ر</u> اله | Report<br>Report Sc | hed  | e Lavorate/ | Oner | ratori   |   |
|          |         |          |     |               |      |        |      |          |      | -            | Report Cl           | niam | ate/Operate | ori  |          |   |

#### 7.1 Report Schede Lavorate/Operatori

| Campagna Telemarket | ting 🖲 Campagna Vodafone   🧉 | Visualizza al Net | to dei Conta | tati   Filtr   | a Dal: 01 | /07/2013 AI   | : 11/1 | 2/2014             | Campagna: | RINNOVO VOCE DICEM | BRE 2 🔻 | ok    |          | _     |        |      |
|---------------------|------------------------------|-------------------|--------------|----------------|-----------|---------------|--------|--------------------|-----------|--------------------|---------|-------|----------|-------|--------|------|
| 271                 | Da Richiamare                | Esito Negativo    |              | Esito Positivo |           | In trattativa |        | Preso Appuntamento |           | Presi Appuntamento |         |       | Negativi |       | Totale |      |
| DTALE               |                              |                   |              | -              | -         |               | _      |                    |           |                    | 8       | 57.1% | 6        | 42.9% | 14     |      |
| -                   |                              |                   |              | 1              | 100%      |               |        |                    |           |                    | 1       | 100%  |          |       | 1      | 7.1% |
|                     |                              | 2                 | 50%          | 2              | 50%       |               |        |                    |           |                    | 2       | 50%   | 2        | 50%   | 4      | 28.6 |
| -                   |                              | 1                 | 50%          | 1              | 50%       |               |        |                    |           |                    | 1       | 50%   | 1        | 50%   | 2      | 14.3 |
|                     |                              | 2                 | 50%          | 2              | 50%       |               |        |                    |           |                    | 2       | 50%   | 2        | 50%   | 4      | 28.6 |
|                     |                              | 1                 | 33.3%        | 2              | 66.7%     |               |        |                    |           |                    | 2       | 66.7% | 1        | 33.3% | 3      | 21.  |

Nel menù, si indica

tipo di Campagna di cui si vogliono consultare i dati intervallo di date nome campagna

Nella prima colonna ci sono gli operatori(riquadro verde in figura).

Nella prima riga gli esiti delle chiamate (riquadro rosso in figura). Gli esiti sono personalizzabili nella creazione della campagna.

La sezione evidenziata in rosa, riassume i dati sugli esiti delle schede chiamate suddivise in

Preso appuntamento Positivi

Negativi

L'ultima colonna indica il totale di ciascuna riga.

Passando con il cursore sui valori percentuali, si leggono le voci dell'incrocio operatore-esito.

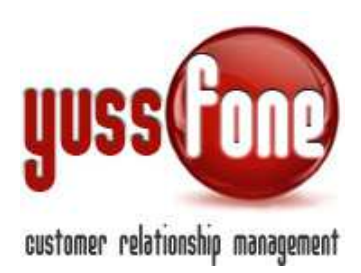

### 7.2 Report Chiamate/Operatori

| 🔾 Campagna   | agna Telemarketing 🖲 Campagna Vodafone   🖉 Visualizza al Netto dei Contattati   Filtra Dal: 03/06/2013 Al: 11/12/2014 Campagna: Globo Dali 1 🔍 Ok |       |           |       |                |            |                |  |                    |                    | k        |          |
|--------------|----------------------------------------------------------------------------------------------------|-------|-----------|-------|----------------|------------|----------------|--|--------------------|--------------------|----------|----------|
|              |                                                                                                    |       | Da Richia | mare  | Esito Negativo | Esito Posi | Esito Positivo |  | Preso Appuntamento | Presi Appuntamento | Positivi | Negativi |
| OTALE        | 41                                                                                                    | 71.9% | 16        | 28.1% |                | 3          | 5,6%           |  |                    |                    | 3        | 5,6%     |
| mministrator | 1                                                                                                    | 100%  |           |       |                |            |                |  |                    |                    |          |          |
|              | 25                                                                                                    | 100%  | 1         |       |                |            |                |  |                    |                    |          |          |
|              |                                                                                                    |       | 2         | 100%  |                | 8          | 11,2%          |  |                    |                    | 8        | 11,2%    |
|              | 7                                                                                                    | 41.2% | 10        | 58.8% |                |            |                |  |                    |                    |          |          |
| -            | 8                                                                                                    | 66.7% | 4         | 33.3% |                |            |                |  |                    |                    |          |          |

La tabella relativa alle chiamate, è speculare a quella vista per le Schede Lavorate solo che vengono conteggiate il numero di chiamate e non le schede lavorate.